# **PROCEDURE MANUAL**

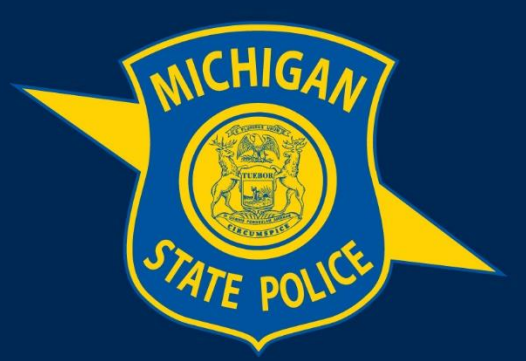

## MICHIGAN STATE POLICE

# eAICS Quick Reference Guide – Condensed Format

**Purpose:** This manual provides instruction on how to utilize the condensed format as an alternative viewing option within eAICS.

Effective Date: August 02, 2022

1

## **Table of Contents**

| eAICS Quick Reference Gu | ide – Condensed Format |
|--------------------------|------------------------|
|                          |                        |

#### Section 1: Condensed Format

| 1.1 Using Condensed Format                                            | 1 |
|-----------------------------------------------------------------------|---|
| 1.2 Navigating Between Persons and Property Items in Condensed Format | 2 |
| 1.3 System Notifications for Condensed Format                         | 3 |

## **Definitions:**

**Condensed Format:** Condensed Format allows an alternative view of incidents and reduces the load time for incidents containing large numbers of people, businesses, property, and/or supplements. When the user chooses to load an incident in Condensed Format, rather than the traditional Full Format, only one Person, Business or Property will be displayed at a time. The user can view other Persons, Businesses or Property by selecting an item from the Tree on the left side of the screen, or from the Person(s), Business, and Property tabs at the bottom of the Tree. Displaying only one item at a time significantly minimizes wait time while loading large incidents.

## Section 1: Condensed Format

#### 1.1 Using Condensed Format

- a. The feature can be turned on/off using the Condensed Format button located on the eAICS toolbar. Condensed Format cannot be turned On/Off while in an incident. The incident must be closed to switch between viewing formats.
- b. The default setting is "Off" for Condensed Format. When turned off, the button displays red.

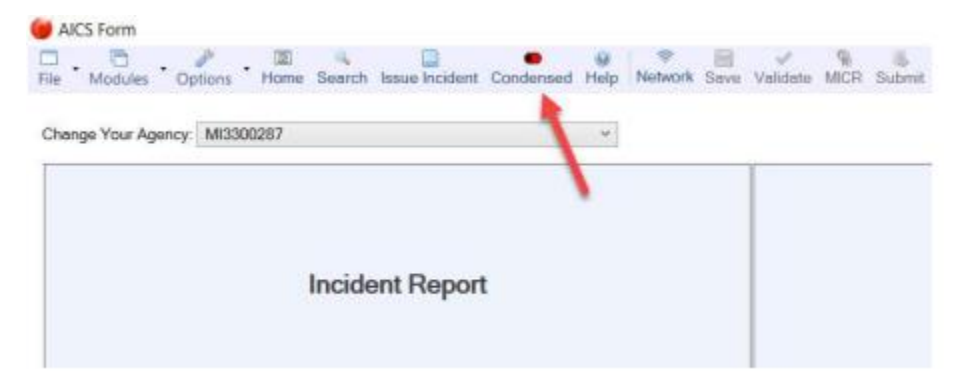

c. To view an incident in Condensed Format, click the Condensed Format button prior to opening the incident. The button will display as green when Condensed Format is "On".

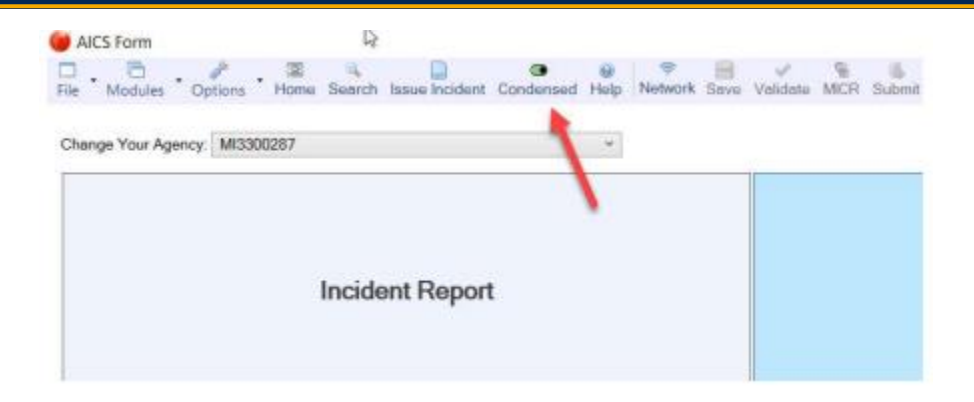

### 1.2 Navigating Between Persons and Property Items in Condensed Format

- a. When an incident loads in Condensed Format, it will only display one Person, Business or Property at a time.
- b. To display a different Person, Business, or Property, the user can select an item from the Tree on the left side of the screen, or from the Person(s), Business, and Property tabs in the lower left corner of the screen.

| Incident CRD-000022-16<br>+ R Object<br>+ Preson (0010)                                                                                                    | 080<br>MI3300287                            |                           | 06/20/2016        | 0800      |                    | CRD-00007         | 92-16       |           |
|----------------------------------------------------------------------------------------------------|---------------------------------------------|---------------------------|-------------------|-----------|--------------------|-------------------|-------------|-----------|
| (0001) PATROL     (0000) FIRST SUBFECT     (0000) SECON SUBFECT                                                                                                    | Agency terms<br>MSP ENFORCEMENT RECORD      | S UNIT TEST SITE          | Aud Before: HM DO | 0/2016    | нним               | 35001 - V         | IOLATION    | OF        |
| + (BR04) THRD BUSPECT                                                                                                    | EA - SUB UNIT                               |                           | OR TG TNAL        |           |                    | 81 - MASH         | TENAW       |           |
| <ul> <li>(8806) FOURTH SUBPECT</li> </ul>                                                                                                    | Comulainant                                 |                           | orea dearbrea     |           |                    |                   |             |           |
| (000) PERMIT SUSPECT     (000) SEVENTH SUSPECT                                                                                                    | Complements Complements Teleptone Teleptone |                           |                   |           |                    |                   |             |           |
| (00006 EXEMPTIN SUSPECT     (0010) HINTIN SUSPECT                                                                                                    | Address<br>300 S GRAND AVE                  |                           |                   | LANSING   |                    |                   | State<br>MI | 1e<br>489 |
| Report                                                                                                    | Incident                                    | Þ                         |                   |           |                    |                   |             |           |
| Property (0100)     Viteonty (0100)     Viteonty (0100)     V | 0 - OPEN                                    | Estenal Doc               | amentis MO        | Cald Case | Cold Case #        |                   | VCap Number | _         |
| Seized<br>Marjuana<br>Cleanned From                                                                                                    | LARGE FORM CRASH TEST                       |                           |                   |           |                    |                   |             |           |
| + (0002) Druge/Nettolic - PLACED IN AGENCY PROPERTY                                                                                                    | Venue                                       |                           |                   |           |                    |                   |             |           |
| (0003) Druge/Neccels - PLACED IN AGENCY PROPERTY     (0004) Druge/Neccels - TEMPORARELY REMOVED FROM AGENCY PROPERTY                                                                                                    | Prefix. Street Runder.<br>7474              | 47TH                      |                   | AVE       | • Ma               | Assisted CH2      |             |           |
| (0000) Desperimentals - PLACED IN AGENCY PROPERTY     (0000) Desperimentals - PLACED IN AGENCY PROPERTY                                                                                                    | 81 - WASHTEN                                | AW 89                     | - ANN ARBOR       |           | Geat               | MURRAY, C         | DOUG, ANA   | LYST      |
| (0000) DougoNarcolic - PLACED IN AGENCY PROPERTY     (0000) DougoNarcolic - PLACED IN AGENCY PROPERTY                                                                                                    | 5ate 20<br>MI 48109                         | eth.dox                   | At Or New         |           |                    | Secondary Officer |             |           |
| (0010) DisgeNercolic - PLACED IN AGENCY PROPERTY     (0011) DisgeNercolic - PLACED IN AGENCY PROPERTY                                                                                                    | Person 0001                                 |                           | 124               |           |                    | (Pa)              |             |           |
| (0010) DaugeNerrote - PLACED IN AGENCY PROPERTY     (0010) DaugeNerrote - PLACED IN AGENCY PROPERTY     (0010) DaugeNerrote - PLACED IN AGENCY PROPERTY                                                                                                    | Arreated                                    | Apprehended D             | Officer Complet   | nant Soup | set Disdeted       | v                 | an 🗌 🗆 🕬    | Reese     |
| (0010) Drugs/Nerrote - PLACED IN AGENCY PROPERTY                                                                                                    | First Name                                  | Hidde Kerne Dual          | t filene          |           | Setter DUS         |                   |             | _         |
| (0016) DrugsNerode - PLACED IN AGENCY PROPERTY     (0016) DrugsNerode - TEMPORATELY REMOVED FROM AGENCY PROPERTY                                                                                                    |                                             |                           |                   | . Pav     | Net 100%           | a - 0 -           | 13          | E 100 %   |
| well - 000 - Provent - 0100 Supplement - 000                                                                                                    |                                             | alassa Lack Ciplicant fam | n Fill            | na Secrit | to Lovel Uncertain | ad Access *       | FullTon     | e Bare    |

c. Additional information can be viewed for each Person, Business and Property on the Tree by clicking on the arrow to the left of the item. The information displayed has also been updated to display more useful information at a quick glance. Double click on the desired item to display the item in the report.

#### Page 3 of 4

#### MICHIGAN STATE POLICE | PROCEDURE MANUAL

| • | Incide | int CRD-0000792-16                                               | 125 |
|---|--------|------------------------------------------------------------------|-----|
|   | - R    | Original                                                         |     |
|   | -      | Person (0010)                                                    |     |
|   |        | <ul> <li>(0001) PATROL</li> </ul>                                |     |
|   |        | (0002) FIRST SUSPECT                                             |     |
|   |        | <ul> <li>(0003) SECOND SUSPECT</li> </ul>                        |     |
|   | 1      | Support                                                          |     |
|   | /      | (0004) THIRD SUSPECT                                             |     |
|   | •      | + (0005) FOURTH SUSPECT                                          |     |
|   |        | (0006) FIFTH SUSPECT                                             |     |
|   |        | (0007) SD(TH SUSPECT                                             |     |
|   |        | (0000) SEVENTH SUSPECT                                           |     |
|   |        | (0009) EIGHTH SUSPECT                                            |     |
|   |        | (0010) NINTH SUSPECT                                             |     |
|   |        | Buspect                                                          |     |
|   |        | Business (0000)                                                  |     |
|   |        | Property (0100)                                                  |     |
|   |        | (0001) Druge/Nercotic - PLACED IN AGENCY PROPERTY                |     |
|   | 1      | Secred                                                           |     |
|   | /      | Marijuana                                                        |     |
|   | ۴.     | Obtained From                                                    |     |
|   |        | (0002) Drugs/Nercotic - PLACED IN AGENCY PROPERTY                |     |
|   |        | (0003) Drugs/Narcotic - PLACED IN AGENCY PROPERTY                |     |
|   |        | (0004) Druga/Narcotic - TEMPORARILY REMOVED FROM AGENCY PROPERTY |     |

d. Additional information can also be viewed for each Person, Business and Property using the tabs at the bottom of the screen. Clicking on an item within the tab will load the item in the report.

| Sec. 10.0                                                                  | Property 0002                                                                                                    |                                                                                                    | Net Declaration (Date                                                                                                    |
|----------------------------------------------------------------------------|----------------------------------------------------------------------------------------------------|----------------------------------------------------------------------------------------------------|----------------------------------------------------------------------------------------------------|
| on (DRED)<br>DRED) PATHOR<br>DRED, KORKELDON                               | 27"TIMISCELLANEOUS                                                                                                    | 08 - OBSERVED/NOT SET                                                                                           | IZED                                                                                                    |
| ODD3) JANE DOE                                                             | 01 - RECORD CREATED BY WORKSIT                                                                                             | TEST PROPERTY ITEM #2                                                                                           | Forfedure                                                                                                    |
| 0001) (NLESINE SIS 1<br>002) (NLESINE SIS 2                                | 78                                                                                                    |                                                                                                    | In Possession                                                                                                    |
| HY (0000)<br>001) MISCELLANEDUS - RECORD CREATES                           | Lab Sumbor                                                                                                    |                                                                                                    | Contraction of the Contraction of the                                                                                                    |
| JU2) MISCELLANEOUS - RECORD CREATEL<br>JU2) MISCELLANEOUS - RECORD CREATEL | MINH VYYY GO MM                                                                                                    | 1                                                                                                    | Contraction and Contraction of Contraction of Contr |
| Ive<br>xxtx.(0000)                                                         | Date/Time Recovered                                                                                                    | 1                                                                                                    | Channel Press                                                                                                    |
| ownei (0000)                                                               | Dealing Officer                                                                                                    | 1                                                                                                    |                                                                                                    |
|                                                                            | Receivered Trafue                                                                                                    | -                                                                                                    | AOM - 37 Recept                                                                                                    |
| al Administration                                                          | Misoflanous                                                                                                    |                                                                                                    |                                                                                                    |
|                                                                            | 1.00                                                                                                    |                                                                                                    |                                                                                                    |
|                                                                            |                                                                                                    |                                                                                                    |                                                                                                    |
|                                                                            |                                                                                                    |                                                                                                    |                                                                                                    |
|                                                                            |                                                                                                    |                                                                                                    |                                                                                                    |
|                                                                            |                                                                                                    |                                                                                                    |                                                                                                    |
|                                                                            | - Demonstra                                                                                                    | non Foldman Field without Field                                                                                 | 7                                                                                                    |
| Property W 1                                                               | Percentation In<br>Inclusive Toprocedenty/Item+1 0                                                                         | Res Fortuneter JErry<br>1-SECORE CREATED IV WORKING N Original                                                  | 1                                                                                                    |
| Property #<br>0001<br>10002 - P-                                           | ne Description (10<br>INCELLANE TEST PROCEEDIN (TEM P)<br>DOCLANE TEST PROCEEDIN (TEM P)<br>DOCLANE TEST PROCEEDIN (TEM P) | New Farbiary Farbiary Farbury<br>1 - RECORD GRATED BY WORKSTE N Digits<br>1 - RECORD GRATED BY WORKSTE N Digits | 1                                                                                                    |

### 1.3 System Notifications for Condensed Format

a. If the user attempts to open a large incident while Condensed Format is Off, a pop-up message will appear recommending the incident be viewed in Condensed Format.

| Report Exceeds Threshold                                                                                | × |
|----------------------------------------------------------------------------------------------------|---|
| Due to the size of the incident you are opening, you may see a noticeable impact to system performance. |   |
| Would you like to open the incident in Condensed View mode to improve<br>performance?                   |   |
| Yes Als                                                                                                 | 1 |

b. When the user closes an incident after viewing it in Condensed Format, a pop-up message will appear giving the user the option to remain in Condensed Format, or to turn it Off.

| Please Confirm    |                   |                 | ×              |
|-------------------|-------------------|-----------------|----------------|
| Condensed View    | mode was activat  | ed when opening | this incident. |
| Would you like to | o remain in Conde | nsed View mode  | 2              |
|                   |                   |                 |                |
| -                 |                   | Yes             | No             |
| 4                 |                   |                 |                |

**Review Responsibility:** 

CJIC; Incidents Section, e-Applications Unit

CALEA

Accreditation Standards: